**DEPLOYMENT GUIDE** 

# Aruba AOS-CX Switch Simulator - EVE-NG CREATING A SWITCHING ENVIRONMENT

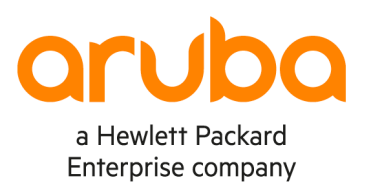

. . . . .

#### **OVERVIEW**

#### Aruba AOS-CX Switch Simulator

The Aruba CX switch series is an advanced product family that offers next generation features that integrate seamlessly with the Aruba Edge Services Platform.

AOS-CX Switch Simulator (CX Simulator) is the virtual machine version of the Aruba CX switch series. At its core an ASIC simulator performs switching and routing functions with the AOS-CX operating system managing and controlling the device's operation. It offers 10 ports (1 management and 9 network ports) and allows you to build virtual networks on many different virtualization platforms.

With Aruba CX you can:

- Create your own network learning environment
- Connect virtual switches and other devices to
- Configure different network simulations
- Manage, monitor and automate your simulated network

#### **EVE-NG**

EVE-NG is a clientless multivendor network emulation software that empowers network and security professionals with huge opportunities in the networking world. Clientless management options will allow EVE-NG PRO to be as the best choice for Enterprise engineers without influence of corporate security policies as it can be run in a completely isolated environment.

#### **Community Edition - Free**

- Sharing of design (option to share labs, configs online with friend or others)
- General UI improvements (to be able to make 99% of things from UI, CLI will remain of course for advanced users)
- Clientless telnet, rdp, vnc over html5
- Local client Wireshark capture
- Import/export configs

#### Professional Edition – License based

- Dynamic console porting, no limits, fixing issues for multi user consoling, Telnet porting choose is random
- Hot links, interconnection running nodes, ports immediately response, shut no shut, Ethernet only
- 1024 nodes support per lab
- Docker containers support
- HTML desktop console to EVE management, clientless EVE management
- Closing feature of running lab placing it to running folder, option run more than one lab simultaneously
- Import/export configs for eve lab to/from local PC
- Multiuser support, Administrator role only

- EVE User account access time limitation
- NAT cloud, integrated NAT option with DHCP on the EVE
- Integrated Wireshark capture using docker (Ethernet Only)
- Multi configurations for single lab
- Lab timer for self-training

# **INSTALLING THE CX SIMULATOR**

IMPORTANT: The following instructions are applicable to both editions: Community and Pro.

# Hardware and Software Requirements

The following specifications are recommended for:

- EVE-NG Community Edition running one lab running 5 Aruba CX Virtual Switches
- One NetEdit Server •

# **Physical Specifications**

- CPU: 16 Cores
- Memory: 48 GB
- Storage: 256 GB

# **EVE-NG Server VM**

- CPU: 12 vCPU
- Memory: 32 GB
- Storage: 80 GB

# **NetEdit Server VM**

- CPU: 4 vCPU
- Memory: 8 GB
- Storage: 115 GB

## **Deployment Model**

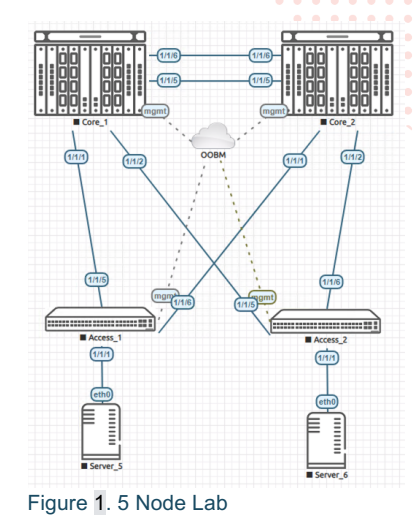

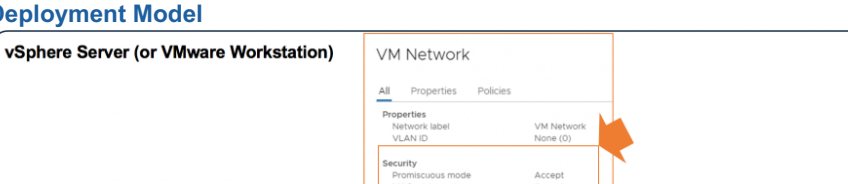

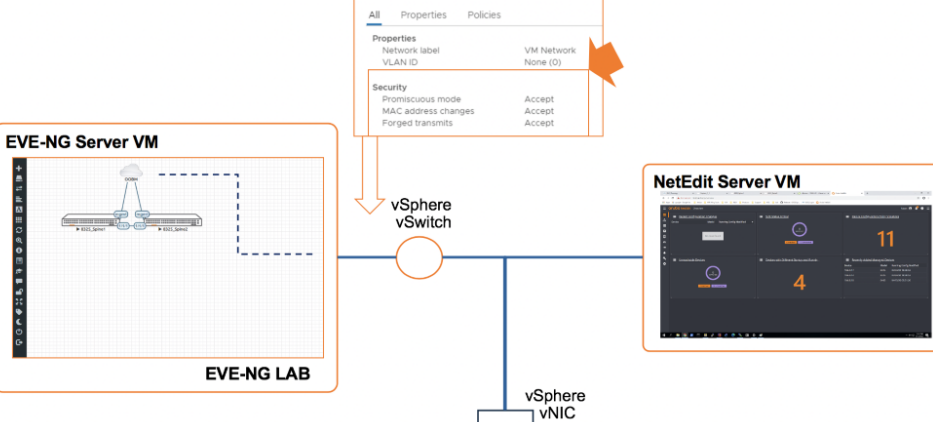

# Figure 2. EVE-NG deployment model

To allow communication between the virtual devices in the EVE-NG lab, the port group used must be configured to support promiscuous mode.

| Ins | tallation and Initialization                                                                                                    |
|-----|----------------------------------------------------------------------------------------------------|
| ٠   | Download EVE-NG: <u>https://www.eve-ng.net/index.php/download/</u>                                                                  |
| ٠   | Find and follow the EVE-NG installation instructions: https://www.eve-ng.net/index.php/documentation/                               |
| ٠   | Before starting the VM edit its properties to reflect the minimum requirements shown above                                          |
| •   | Start the VM                                                                                                    |
| ٠   | On the Console:                                                                                                    |
|     | <ul> <li>Login with: root / eve</li> </ul>                                                                                          |
| •   | Follow the initial configuration wizard                                                                                             |
|     | <ul> <li>Change the password and save it</li> </ul>                                                                                 |
|     | • Enter a hostname                                                                                                    |
|     | • Enter the DNS domain                                                                                                    |
|     | <ul> <li>Select the IP address method: DHCP or static</li> </ul>                                                                    |
|     | • If static, enter the IP address for the management network and the mask                                                           |
|     | • DNS NTP and Proxy                                                                                                    |
| •   | SSH to the server – IP address and login: root / "password" (the one entered during initial setup)                                  |
|     |                                                                                                    |
|     | <sup>2</sup> ORTANT: The following instructions refer to the AOS-CX Switch Simulator Release 10.04.1000. It is recommended that you |
| dov | which the latest version published. To install it just replace the version number in each instruction.                              |
| Yo  | u can have more than one simulator version installed at the same time.                                                              |
| ٠   | From the Aruba Download: https://asp.arubanetworks.com/downloads                                                                    |
|     | <ul> <li>Download the ArubaOS-CX_10_04_xxxx_ova.zip</li> </ul>                                                                      |
|     | <ul> <li>Note: a support account is required</li> </ul>                                                                             |
| •   | Create a temporary folder (/abc) and copy the zip file into it using FTP (WinSCP / FileZilla) – use the same credentials for        |
|     | FTP and SSH                                                                                                    |
| •   | Go to the new folder and unzip the file                                                                                             |
|     | cd /abc                                                                                                    |
|     | unzip P4_10_04_1000_ova.zip<br>Archive: P4 10 04 1000 ova.zip                                                                       |
|     | inflating: ArubaOS-CX_10_04_1000.ova                                                                                                |
|     | extracting: ArubaOS-CX_10_04_1000.ova.sig                                                                                           |
| ٠   | Extract the VMDK file from the OVA file                                                                                             |
|     | tar xvf ArubaOS-CX_10_04_1000.ova                                                                                                   |
| •   | Convert the vmdk file to the qcow2 format                                                                                           |
|     | 20200311173823.vmdk virtioa.qcow2                                                                                                   |
| •   | Verify the result:                                                                                                    |
|     | le                                                                                                    |
|     | Arubace-cv 10 04 1000 out arubaceev-disk-image-generieve6-p4-                                                                       |
|     | 20200311173823.ovf P4 10 04 1000 ova.zip Aruba0S-CX 10 04 1000.ova.sig                                                              |
|     | arubaoscx-disk-image-genericx86-p4-20200311173823.vmdk virtioa.gcow2                                                                |
| •   | Create new image folder                                                                                                    |
|     | mkdir /opt/unetlab/addons/qemu/arubacx-10.04                                                                                        |
| •   | Move the file to the new folder<br>mv virtioa.qcow2 /opt/unetlab/addons/qemu/arubacx-10.04/                                         |
| •   | Delete temporary directory /abc and fix permissions<br>cd                                                                           |
|     | rm -rf /abc                                                                                                    |
|     | /opt/unetlab/wrappers/unl_wrapper -a fixpermissions                                                                                 |

#### **Installing Aruba Icons**

EVE-NG allows you to add new icons by simply copying them to: /opt/unetlab/html/images/icons

- The icons must be in PNG format
- You may need to resize the icons to make the fit in the diagrams
- Find the latest icons in the Airheads AOS-CX Switch Simulator Discussion Forum

## TEST THE INSTALLATION BY CREATING A SIMPLE LAB

- Connect to the EVE-NG WebUI: <u>https://w.x.y.z/</u>
  - Login using the username: *admin* and password: *eve*.

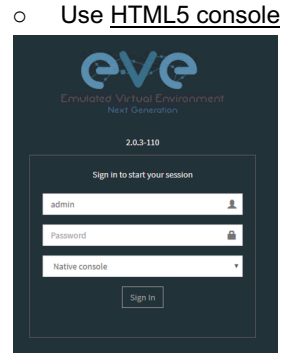

Create a new folder called First

| 🚠 Fil | e ma    | inag   | er  | Curre | ent po | sition   | / roo | ot |
|-------|---------|--------|-----|-------|--------|----------|-------|----|
| Net   | w Folde | er Nam | e 🔶 | -     |        |          |       |    |
|       |         | 1      | ×   | ŝ     | ±      | <u>±</u> | T     | c  |

Enter that folder and create a lab called TEST01

| 🚓 File r        | manager Curr                  | ent position / root / F | First   |             |                                                    |
|-----------------|-------------------------------|-------------------------|---------|-------------|----------------------------------------------------|
| New Fo          | older Name                    |                         |         | Add fold    | older                                              |
|                 | • <del>• • •</del> • •        | ± ± 🗉 C                 |         |             |                                                    |
|                 | l                             |                         |         |             |                                                    |
| Add New La      | b                             |                         |         |             | 2                                                  |
| Name*           | TEST01                        |                         |         | Description | tion First Lab                                     |
| Version*        | Use only [A-Za-2D-0 ]chars    |                         |         |             |                                                    |
| Author          | Hust be interger ([0-9]chars) |                         |         | Task        | skis Create first lab and add 2 <u>CC</u> Switches |
| Config Script T | limeout                       | 300                     | Seconds |             |                                                    |
| * - Required Fi | ields                         |                         |         |             | Save Cancel                                        |

You will enter the lab automatically

Create a lab using 2 switches and an external connection to their management interfaces

- Click on the + sign (first icon on the left-hand menu)
- Select Aruba-OS CX Virtual Switch
- Change the Number of nodes to add to 2
- Change the Name/prefix to 8325-Spine
- Select the Icon

|                                                                                        |                                                                                                    |                                                                                                    |                                                                                                    |           |               |                                                                                                    | •                                                                                                    |                                                                                                    |       |     |       |                                                                                                    |     |                                                                                                    |
|----------------------------------------------------------------------------------------|----------------------------------------------------------------------------------------------------|----------------------------------------------------------------------------------------------------|----------------------------------------------------------------------------------------------------|-----------|---------------|----------------------------------------------------------------------------------------------------|----------------------------------------------------------------------------------------------------|----------------------------------------------------------------------------------------------------|-------|-----|-------|----------------------------------------------------------------------------------------------------|-----|----------------------------------------------------------------------------------------------------|
|                                                                                        |                                                                                                    |                                                                                                    |                                                                                                    |           |               |                                                                                                    | •                                                                                                    |                                                                                                    |       |     |       |                                                                                                    |     |                                                                                                    |
|                                                                                        |                                                                                                    | ) • •                                                                                                    |                                                                                                    |           |               | • • •                                                                                                    | •                                                                                                    |                                                                                                    |       |     |       |                                                                                                    |     |                                                                                                    |
|                                                                                        |                                                                                                    | ) • • •                                                                                                    | •••••                                                                                                    | • • • • • |               | • • •                                                                                                    | •                                                                                                    |                                                                                                    |       |     |       |                                                                                                    |     |                                                                                                    |
|                                                                                        |                                                                                                    | • •                                                                                                    | • • • • • • • •                                                                                                    | • • • • • | • • • •       | • • •                                                                                                    | •                                                                                                    |                                                                                                    |       |     |       |                                                                                                    |     |                                                                                                    |
|                                                                                        |                                                                                                    | • •                                                                                                    | •••••                                                                                                    | • • • • • |               | • • •                                                                                                    | • •                                                                                                    |                                                                                                    |       |     |       |                                                                                                    |     |                                                                                                    |
| The sector                                                                             | ¥ Mil Documentation . ¥                                                                                                    | • •                                                                                                    | - 7 X                                                                                                    |           |               |                                                                                                    |                                                                                                    |                                                                                                    |       |     |       |                                                                                                    |     |                                                                                                    |
| Not secure   10.6.9.28/legacy/First/TEST01.uni/top                                     | pelogy                                                                                                    |                                                                                                    |                                                                                                    |           |               |                                                                                                    |                                                                                                    |                                                                                                    |       |     |       |                                                                                                    |     |                                                                                                    |
| - Coogle Se. 🖪 Anida 🤱 HPE Mileg Tools 🚦                                               | VSI 880 Products Support HOL Lab O Edesses-CASSign. W EVELogin                                                                                                    | Q Avuta Netfalt                                                                                                    |                                                                                                    |           |               |                                                                                                    |                                                                                                    |                                                                                                    |       |     |       |                                                                                                    |     |                                                                                                    |
|                                                                                        |                                                                                                    |                                                                                                    |                                                                                                    |           |               |                                                                                                    |                                                                                                    |                                                                                                    |       |     |       |                                                                                                    |     |                                                                                                    |
|                                                                                        | ADD A NEW NODE                                                                                                    | ×                                                                                                    |                                                                                                    |           |               |                                                                                                    |                                                                                                    |                                                                                                    |       |     |       |                                                                                                    |     |                                                                                                    |
|                                                                                        |                                                                                                    |                                                                                                    |                                                                                                    |           |               |                                                                                                    |                                                                                                    | • •                                                                                                    |       |     |       |                                                                                                    |     |                                                                                                    |
|                                                                                        | Template                                                                                                    | Show unprovisioned templates                                                                                                    |                                                                                                    |           |               |                                                                                                    |                                                                                                    | • •                                                                                                    |       |     |       |                                                                                                    |     |                                                                                                    |
|                                                                                        | Nothing selected                                                                                                    | -                                                                                                    |                                                                                                    | <u> </u>  |               |                                                                                                    |                                                                                                    |                                                                                                    |       |     |       |                                                                                                    |     |                                                                                                    |
|                                                                                        | 1                                                                                                    | ADD A NEW NODE                                                                                                    |                                                                                                    | ו • •     |               | • • •                                                                                                    | • • •                                                                                                    | • • •                                                                                                    | 6     |     |       |                                                                                                    |     |                                                                                                    |
|                                                                                        | Nothing selected                                                                                                    |                                                                                                    |                                                                                                    | • • •     |               | • • •                                                                                                    | • • •                                                                                                    | • • •                                                                                                    | •     |     |       |                                                                                                    |     |                                                                                                    |
|                                                                                        | Aruba QS-CX Virtual Switch                                                                                                    | Template                                                                                                    | Change and the second                                                                                                    | e e e     |               | • • •                                                                                                    | • • •                                                                                                    | • • •                                                                                                    | • • • |     |       |                                                                                                    |     |                                                                                                    |
|                                                                                        | Dackerie                                                                                                    | Anite OS CV Idenuel Switch                                                                                                    | Snow unprovisioned to the second second s | empiates  | • • • •       | •••                                                                                                    | • • •                                                                                                    | • • •                                                                                                    | • • • |     |       |                                                                                                    |     |                                                                                                    |
|                                                                                        | La La Capen                                                                                                    | Aroba OS-CA Virtual SWICE                                                                                                    |                                                                                                    |           |               |                                                                                                    |                                                                                                    |                                                                                                    |       |     |       |                                                                                                    |     |                                                                                                    |
|                                                                                        | Virtual PC (VPCS)                                                                                                    | Number of nodes to add                                                                                                    | Image                                                                                                    |           |               |                                                                                                    |                                                                                                    |                                                                                                    |       |     |       |                                                                                                    |     |                                                                                                    |
|                                                                                        |                                                                                                    | 2 🛑                                                                                                    | arubacx-10.04                                                                                                    | •         |               |                                                                                                    |                                                                                                    |                                                                                                    |       |     |       |                                                                                                    |     |                                                                                                    |
|                                                                                        |                                                                                                    | Name/prefix                                                                                                    |                                                                                                    |           |               |                                                                                                    |                                                                                                    |                                                                                                    |       |     |       |                                                                                                    |     |                                                                                                    |
|                                                                                        |                                                                                                    | 8325_Spine 🖊                                                                                                    |                                                                                                    |           |               |                                                                                                    |                                                                                                    |                                                                                                    |       |     |       |                                                                                                    | • • |                                                                                                    |
|                                                                                        |                                                                                                    |                                                                                                    |                                                                                                    |           |               |                                                                                                    |                                                                                                    |                                                                                                    |       |     |       |                                                                                                    |     |                                                                                                    |
|                                                                                        |                                                                                                    | Icon                                                                                                    |                                                                                                    |           |               |                                                                                                    |                                                                                                    |                                                                                                    |       |     |       |                                                                                                    |     |                                                                                                    |
|                                                                                        |                                                                                                    | Icon                                                                                                    | <u></u>                                                                                                    |           |               | • • •                                                                                                    | • • •                                                                                                    |                                                                                                    |       | • • |       |                                                                                                    |     | <br>                                                                                                    |
| o z 🗠 👱 🕹 💆                                                                            | e e <u>%</u> a <u>e</u>                                                                                                    | Icon<br>G Aruba 832x Switch.png                                                                                                    | <b>—</b>                                                                                                    | •         | • • • •       | •••                                                                                                    | •••                                                                                                    | •••                                                                                                    | •••   | • • | •••   | •••                                                                                                    | ••• |                                                                                                    |
|                                                                                        |                                                                                                    | Icon                                                                                                    | <b>—</b>                                                                                                    |           |               |                                                                                                    | • • •<br>• • •                                                                                                    | • • •                                                                                                    | •••   |     | • • • | • • •                                                                                                    |     |                                                                                                    |
| Votice that                                                                            | the icons are grey (th                                                                                                    | ron                                                                                                    | ←<br>when they ar                                                                                                    | e starteo | )             |                                                                                                    | <ul> <li>•</li> <li>•</li> <li>•&lt;</li></ul> | • • •<br>• • •<br>• • •                                                                                                    |       |     |       | • • •<br>• • •                                                                                                    |     |                                                                                                    |
| Votice that                                                                            | the icons are grey (the icons to position to                                                                                                    | ton                                                                                                    | ←<br>when they ar                                                                                                    | e started | )             |                                                                                                    | <ul> <li>•</li> <li>•</li> <li>•&lt;</li></ul> | <ul> <li>•</li> <li>•</li> <li>•&lt;</li></ul> |       |     |       |                                                                                                    |     |                                                                                                    |
| Notice that<br>Rearrange                                                               | the icons are grey (the icons to position to                                                                                                    | ton                                                                                                    | when they ar                                                                                                    | e starteo | )             |                                                                                                    | <ul> <li>•</li> <li>•</li> <li>•&lt;</li></ul> | <ul> <li></li></ul>                                                                                                    |       |     |       |                                                                                                    |     |                                                                                                    |
| Notice that<br>Rearrange                                                               | the icons are grey (the icons to position to                                                                                                    | ton                                                                                                    | ←<br>when they ar                                                                                                    | e startec | )             |                                                                                                    | <ul> <li>•</li> <li>•</li> <li>•&lt;</li></ul> | <ul> <li></li></ul>                                                                                                    |       |     |       |                                                                                                    |     |                                                                                                    |
| Notice that<br>Rearrange                                                               | the icons are grey (the icons to position the icons to position th                                                                                                    | ton<br>Aruba 832x Switch.png<br>ney will appear in color<br>them side-by-side                                                                                                    | ←<br>when they ar                                                                                                    | e startec | )             | 0     0     0       0     0     0       0     0     0       0     0     0       0     0     0       0     0     0       0     0     0       0     0     0       0     0     0       0     0     0       0     0     0       0     0     0                                         | <ul> <li>•</li> <li>•</li> <li>•&lt;</li></ul> | •     •     •       •     •     •       •     •     •       •     •     •       •     •     •       •     •     •       •     •     •       •     •     •       •     •     •       •     •     •       •     •     •       •     •     •       •     •     •                                                                                                    |       |     |       |                                                                                                    |     |                                                                                                    |
| Notice that<br>Rearrange                                                               | the icons are grey (th<br>the icons to position to<br>as25_Spine2                                                                                                    | ton                                                                                                    | ←<br>when they ar                                                                                                    | e startec | )             | 0     0     0       0     0     0       0     0     0       0     0     0       0     0     0       0     0     0       0     0     0       0     0     0       0     0     0       0     0     0       0     0     0       0     0     0                                         | <ul> <li>•</li> <li>•</li> <li>•&lt;</li></ul> | <ul> <li></li></ul>                                                                                                    |       |     |       |                                                                                                    |     |                                                                                                    |
| Votice that<br>Rearrange                                                               | the icons are grey (the icons to position to positiont                                                                                                    | ton                                                                                                    | ←<br><sup>-</sup> when they ar                                                                                                    | e startec | )             | 0     0     0       0     0     0       0     0     0       0     0     0       0     0     0       0     0     0       0     0     0       0     0     0       0     0     0       0     0     0       0     0     0       0     0     0       0     0     0       0     0     0 | <ul> <li>•</li> <li>•</li> <li>•&lt;</li></ul> | 0     0       0     0       0     0       0     0       0     0       0     0       0     0       0     0       0     0       0     0       0     0       0     0       0     0       0     0       0     0       0     0       0     0       0     0                                                                                                          |       |     |       | 0     0     0       0     0     0       0     0     0       0     0     0       0     0     0       0     0     0       0     0     0       0     0     0       0     0     0       0     0     0       0     0     0       0     0     0       0     0     0                                                                                                    |     |                                                                                                    |
| Notice that<br>Rearrange                                                               | the icons are grey (the icons to position to the icons to position to the icons to position to the icons to position to the by dragging the icons to position the icons to position to the icons to position to the icons to position to the icons to position to the icons to position to the icons to position to position t                                                                                                    | ton                                                                                                    | when they ar                                                                                                    | e started | )             | 171                                                                                                    | 1/1/1                                                                                                    | 0     0       0     0       0     0       0     0       0     0       0     0       0     0       0     0       0     0       0     0       0     0       0     0       0     0       0     0       0     0       0     0       0     0       0     0       0     0       0     0       0     0                                                                                                          |       |     |       | 0     0     0       0     0     0       0     0     0       0     0     0       0     0     0       0     0     0       0     0     0       0     0     0       0     0     0       0     0     0       0     0     0       0     0     0       0     0     0       0     0     0       0     0     0       0     0     0                                                                                                          |     | 0       0       0         0       0       0         0       0       0         0       0       0         0       0       0         0       0       0         0       0       0         0       0       0         0       0       0         0       0       0         0       0       0         0       0       0         0       0       0         0       0       0         0       0       0 |
| Notice that<br>Rearrange<br>B325_Spinet                                                | the icons are grey (th<br>the icons to position t<br>esize, spine<br>ct them by dragging th                                                                                                    | ton                                                                                                    | ←<br>• when they ar<br>ed on each icc                                                                                                    | e started | )<br>elect 1  | /1/1 —                                                                                                    | 1/1/1                                                                                                    | 0     0       0     0       0     0       0     0       0     0       0     0       0     0       0     0       0     0       0     0       0     0       0     0       0     0       0     0       0     0       0     0       0     0       0     0       0     0       0     0       0     0       0     0       0     0       0     0                                                                                                          |       |     |       | 0     0       0     0       0     0       0     0       0     0       0     0       0     0       0     0       0     0       0     0       0     0       0     0       0     0       0     0       0     0       0     0       0     0       0     0       0     0       0     0       0     0       0     0       0     0       0     0                                                                                                          |     |                                                                                                    |
| Notice that<br>Rearrange<br>B325_Spine1                                                | the icons are grey (th<br>the icons to position to<br>B325_Spine2<br>ct them by dragging th<br>TION BETWEEN 8325_SPINE2                                                                                                    | ton                                                                                                    | ←<br>when they ar                                                                                                    | e started | )<br>elect 1/ | 11/1 -                                                                                                    | 1/1/1                                                                                                    | 0     0       0     0       0     0       0     0       0     0       0     0       0     0       0     0       0     0       0     0       0     0       0     0       0     0       0     0       0     0       0     0       0     0       0     0       0     0       0     0       0     0                                                                                                          |       |     |       | 0     0     0       0     0     0       0     0     0       0     0     0       0     0     0       0     0     0       0     0     0       0     0     0       0     0     0       0     0     0       0     0     0       0     0     0       0     0     0       0     0     0       0     0     0       0     0     0                                                                                                          |     |                                                                                                    |
| Notice that<br>Rearrange<br>a325_Spinet<br>nterconnect<br>ADD CONNECT                  | the icons are grey (the<br>the icons to position to<br>B325_Spine2<br>to them by dragging the<br>TION BETWEEN 8325_SPINE1                                                                                                    | ton                                                                                                    | ←<br>when they ar                                                                                                    | e started | )<br>elect 1/ | '171                                                                                                    | 1/1/1                                                                                                    | 0     0       0     0       0     0       0     0       0     0       0     0       0     0       0     0       0     0       0     0       0     0       0     0       0     0       0     0       0     0       0     0       0     0       0     0       0     0       0     0       0     0       0     0       0     0                                                                                                          |       |     |       | 0     0     0       0     0     0       0     0     0       0     0     0       0     0     0       0     0     0       0     0     0       0     0     0       0     0     0       0     0     0       0     0     0       0     0     0       0     0     0       0     0     0       0     0     0       0     0     0       0     0     0                                                                                                          |     |                                                                                                    |
| Notice that<br>Rearrange<br>B325,Spire1<br>nterconnec<br>ADD CONNEC<br>AND 8325_SPI    | the icons are grey (th<br>the icons to position to<br>B325_Spine2<br>ct them by dragging th<br>TION BETWEEN 8325_SPINE1<br>NE2                                                                                                    | ton<br>image: Aruba 82x Switch.png<br>hey will appear in color<br>them side-by-side<br>image: appear in color<br>them side-by-side<br>image: appear in color<br>the side by appear in color<br>the side by appear in color | ←<br>• when they ar<br>ed on each icc                                                                                                    | e started | )<br>elect 1/ | '171 —                                                                                                    | 1/1/1                                                                                                    | 0     0       0     0       0     0       0     0       0     0       0     0       0     0       0     0       0     0       0     0       0     0       0     0       0     0       0     0       0     0       0     0       0     0       0     0       0     0       0     0       0     0       0     0       0     0       0     0       0     0       0     0       0     0       0     0       0     0       0     0       0     0       0     0       0     0       0     0       0     0       0     0       0     0       0     0       0     0       0     0       0     0       0     0       0     0                                                                                                          |       |     |       | •     •     •       •     •     •       •     •     •       •     •     •       •     •     •       •     •     •       •     •     •       •     •     •       •     •     •       •     •     •       •     •     •       •     •     •       •     •     •       •     •     •       •     •     •       •     •     •       •     •     •       •     •     •       •     •     •       •     •     •       •     •     •       •     •     •       •     •     •       •     •     •       •     •     •       •     •     •       •     •     •       •     •     •       •     •     •       •     •     •       •     •     •       •     •     •       •     •     • |     |                                                                                                    |
| Notice that<br>Rearrange<br>B325_spire1                                                | the icons are grey (th<br>the icons to position to<br>B325_Spine2<br>ct them by dragging th<br>TION BETWEEN 8325_SPINE1                                                                                                    | ton<br>image: Andrea 832x Switch.png<br>image: Andrea 832x Switch.png<br>image: Andrea 832x Switch                                       | ←<br>• when they ar<br>ed on each icc                                                                                                    | e started | )<br>elect 1/ | '1/1 —                                                                                                    | 1/1/1                                                                                                    | 0     0       0     0       0     0       0     0       0     0       0     0       0     0       0     0       0     0       0     0       0     0       0     0       0     0       0     0       0     0       0     0       0     0       0     0       0     0       0     0       0     0       0     0       0     0       0     0       0     0       0     0       0     0       0     0       0     0       0     0       0     0       0     0       0     0       0     0       0     0       0     0       0     0       0     0       0     0       0     0       0     0       0     0       0     0       0     0                                                                                                          |       |     |       | 0     0     0       0     0     0       0     0     0       0     0     0       0     0     0       0     0     0       0     0     0       0     0     0       0     0     0       0     0     0       0     0     0       0     0     0       0     0     0       0     0     0       0     0     0       0     0     0       0     0     0       0     0     0       0     0     0       0     0     0       0     0     0       0     0     0       0     0     0       0     0     0       0     0     0       0     0     0       0     0     0       0     0     0       0     0     0       0     0     0       0     0     0       0     0     0                     |     |                                                                                                    |
| Notice that<br>Rearrange<br>B325_Spinet<br>nterconnee<br>ADD connec<br>AND 8325_Spi    | the icons are grey (th<br>the icons to position to<br>e8325_spine2<br>to them by dragging th<br>TION BETWEEN 8325_SPINE1<br>NE2                                                                                                    | ton                                                                                                    | ←<br>when they ar                                                                                                    | e started | )<br>elect 1/ | 171 -                                                                                                    | 1/1/1                                                                                                    | 0     0       0     0       0     0       0     0       0     0       0     0       0     0       0     0       0     0       0     0       0     0       0     0       0     0       0     0       0     0       0     0       0     0       0     0       0     0       0     0       0     0       0     0       0     0       0     0       0     0       0     0       0     0       0     0       0     0       0     0       0     0       0     0       0     0       0     0       0     0       0     0       0     0       0     0       0     0       0     0       0     0       0     0       0     0       0     0                                                                                                          |       |     |       | 0     0     0       0     0     0       0     0     0       0     0     0       0     0     0       0     0     0       0     0     0       0     0     0       0     0     0       0     0     0       0     0     0       0     0     0       0     0     0       0     0     0       0     0     0       0     0     0       0     0     0       0     0     0       0     0     0       0     0     0       0     0     0       0     0     0       0     0     0       0     0     0       0     0     0       0     0     0       0     0     0       0     0     0       0     0     0       0     0     0       0     0     0       0     0     0                     |     |                                                                                                    |
| Notice that<br>Rearrange<br>B325_Spine1                                                | the icons are grey (th<br>the icons to position to<br>B325_Spine2<br>to them by dragging th<br>TION BETWEEN 8325_SPINE1<br>NE2                                                                                                    | ton                                                                                                    | ←<br>when they ar                                                                                                    | e started | )<br>elect 1/ | /1/1                                                                                                    | 1/1/1                                                                                                    | 0     0       0     0       0     0       0     0       0     0       0     0       0     0       0     0       0     0       0     0       0     0       0     0       0     0       0     0       0     0       0     0       0     0       0     0       0     0       0     0       0     0       0     0       0     0       0     0       0     0       0     0       0     0       0     0       0     0       0     0       0     0       0     0       0     0       0     0       0     0       0     0       0     0       0     0       0     0       0     0       0     0       0     0       0     0       0     0       0     0       0 <td></td> <td></td> <td></td> <td>0     0     0       0     0     0       0     0     0       0     0     0       0     0     0       0     0     0       0     0     0       0     0     0       0     0     0       0     0     0       0     0     0       0     0     0       0     0     0       0     0     0       0     0     0       0     0     0       0     0     0       0     0     0       0     0     0       0     0     0       0     0     0       0     0     0       0     0     0       0     0     0       0     0     0       0     0     0       0     0     0       0     0     0       0     0     0       0     0     0       0     0     0       0     0     0       0     0     0  </td> <td></td> <td></td>                                                                                                    |       |     |       | 0     0     0       0     0     0       0     0     0       0     0     0       0     0     0       0     0     0       0     0     0       0     0     0       0     0     0       0     0     0       0     0     0       0     0     0       0     0     0       0     0     0       0     0     0       0     0     0       0     0     0       0     0     0       0     0     0       0     0     0       0     0     0       0     0     0       0     0     0       0     0     0       0     0     0       0     0     0       0     0     0       0     0     0       0     0     0       0     0     0       0     0     0       0     0     0       0     0     0 |     |                                                                                                    |
| Notice that<br>Rearrange<br>B325,Spinet<br>nterconnec<br>ADD CONNEC<br>AND 8325,Spinet | the icons are grey (th<br>the icons to position to<br>B325, Spine2<br>to them by dragging th<br>TION BETWEEN 8325_SPINE1<br>NE2<br>Source ID: 1<br>Source ID: 1<br>Source ID: 1<br>Source ID: 1<br>Source ID: 1<br>Source ID: 1<br>Source ID: 1<br>Source ID: 1<br>Source ID: 1<br>Source ID: 1                                                                                                    | ton<br>image: Andrea 832x Switch.png<br>heey will appear in color<br>them side-by-side<br>image: Andrea 832x Switch.png<br>them side-by-side<br>image: Andrea 832x Switch.png<br>them side-by-side<br>image: Andrea       | ←<br>• when they ar<br>ed on each icc                                                                                                    | e started | )<br>elect 1/ | '1/1                                                                                                    | 1/1/1                                                                                                    |                                                                                                    |       |     |       | 0     0     0       0     0     0       0     0     0       0     0     0       0     0     0       0     0     0       0     0     0       0     0     0       0     0     0       0     0     0       0     0     0       0     0     0       0     0     0       0     0     0       0     0     0       0     0     0       0     0     0       0     0     0       0     0     0       0     0     0       0     0     0       0     0     0       0     0     0       0     0     0       0     0     0       0     0     0       0     0     0       0     0     0       0     0     0       0     0     0       0     0     0       0     0     0       0     0     0 |     |                                                                                                    |
| Notice that<br>Rearrange<br>• 8325_spire1                                              | the icons are grey (th<br>the icons to position to<br>asistic spine)<br>asistic spine<br>asistic spine<br>asistic s | ton<br>imey will appear in color<br>them side-by-side<br>ime small plug ime locat                                                                                                    | ←<br>when they ar                                                                                                    | e started | )<br>elect 1/ | '171 <u>-</u>                                                                                                    | 1/1/1                                                                                                    |                                                                                                    |       |     |       |                                                                                                    |     |                                                                                                    |

#### Add the connection between the external network and the management interfaces of the virtual switches

EVE-NG allows you to connect any port(s) in a lab to external networks. For example, you can use EVE-NG's management connection (Eth0) to connect the OOBM ports on all the virtual CX switches to external NetEdit, Ansible, DHCP and other server or clients.

• Right-click anywhere in the canvas and select Network

rface for 8325\_S

Save Cancel

1/1/1

ion ID: 2 ion Name: 8 type - Node

Result:

(1/1/1)

|             | Add a new object |
|-------------|------------------|
|             | Ande             |
|             | # Network        |
|             | Picture          |
| 1/1/1)-     | Custom Shape     |
| 8325_Spine1 | A Text           |
|             | → Line           |
|             | III Auto Align   |

• Configure the new network. Use the Name/Prefix: OOBM and select the Type: Management(Cloud0).

| ADD A NEW   | NETWORK            |
|-------------|--------------------|
|             |                    |
| Number of   | 1                  |
|             |                    |
| Name/Prefix | оовм 🔶             |
| Туре        | Management(Cloud0) |
| Left        | 696                |
| Тор         | 292                |
|             | Save Cancel        |

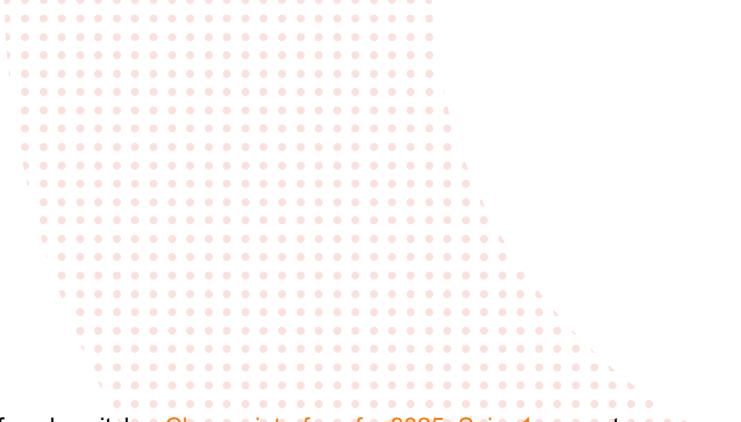

Connect the cloud to the management interface of each switch – Choose interface for 8325\_Spine1x: mgmt

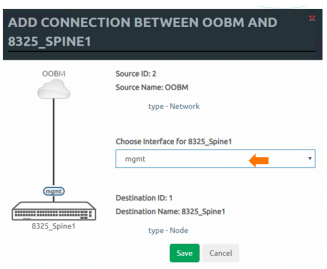

#### Expected result

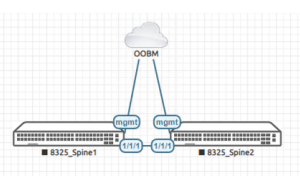

Start all nodes

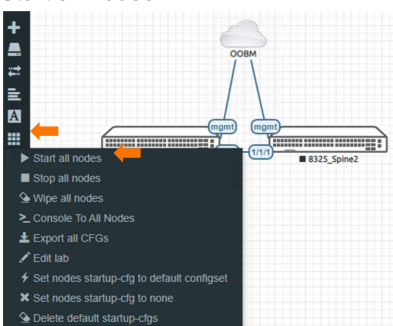

• Result (notice the color in the icon)

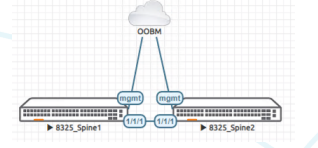

• Open the console to each node

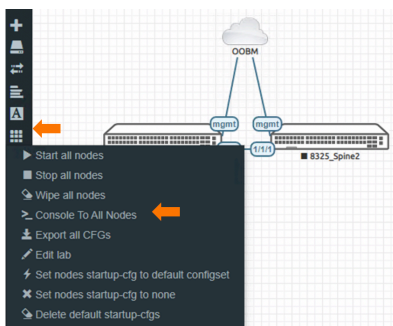

If the console opened in a window (instead of a new tab) click on the icon on its top-left corner

|                                                                                                    |   | • • | • | • | • • | • | • • |     |   |     |   |   |     |   |     |   |         |     |     |      |
|----------------------------------------------------------------------------------------------------|---|-----|---|---|-----|---|-----|-----|---|-----|---|---|-----|---|-----|---|---------|-----|-----|------|
| C <sup>™</sup> ⊂ ArubaCX1 (* Φ → X                                                                                                    |   | • • | • | • | • • | • | • • |     |   |     |   |   |     |   |     |   |         |     |     |      |
|                                                                                                    |   | ••• | • | • | •   |   | ••  | •   |   |     |   |   |     |   |     |   |         |     |     |      |
| 🗠 EVE   Topology 🗙 🐂 8325_Spine1 🗙 8325_Spine2 🗙   +                                                                                                 |   | ••• |   |   |     |   | • • |     |   |     |   |   |     |   |     |   |         |     |     |      |
| ← → C 🔺 Not secure   10.80.2.207/html5/#/client/NTk4MjcAYwBteXNxbA==?token=B0FCE02CB513A366F33183DD880                                               | ٠ | • • | • | • | • • | • | • • | • • | • |     |   |   |     |   |     |   |         |     |     |      |
| 🔢 Apps 🔓 google - Google Se 📕 Aruba 📕 HPE Miktg Tools 📕 VSX 📕 R&D 📕 Products 📕 Support 📕 HOL 📕 U                                                     |   |     |   |   |     |   | ••• |     |   |     |   |   |     |   |     |   |         |     |     |      |
|                                                                                                    |   | • • |   |   | •   | • | • • | •   |   | • • |   |   |     |   |     |   |         |     |     |      |
| The End User License Agreement (EULA) and Additional License Authorization                                                                           | • | • • | • | • | •   | • | • • | •   | • | • • | • |   |     |   |     |   |         |     |     |      |
| (ALA) documents are available at the following URL:                                                                                                  | • | • • | • | • | • • | • | • • | •   | • | • • | • |   |     |   |     |   |         |     |     |      |
| www.arubanetworks.com/arubaos-cx-ova                                                                                                    |   | • • | • | • | • • | • | • • | •   | • | • • | • | • | •   |   |     |   |         |     |     |      |
| End User License Agreement and the Additional License Authorization.                                                                                 |   | • • | • | • | •   | • | • • | •   | • | • • | • | • | • • |   |     |   |         |     |     |      |
| ArubaOS-CX Virtual Platform is provided for Training purposes only.<br>As a reminder, there is no support or warranty associated with this platform. | • | • • | • | • | • • | • | • • | •   | • | • • | • | • | • • | • | •   |   |         |     |     |      |
| (C) Copyright 2017-2020 Hewlett Packard Enterprise Development LP                                                                                    |   | ••• |   |   |     |   | ••• |     |   | ••• |   |   | ••• |   | ••• |   |         |     |     |      |
|                                                                                                    |   | • • | • |   | • • | • |     |     | • |     | • |   |     |   | • • | • | • •     |     |     |      |
| RESTRICTED RIGHTS LEGEND                                                                                                    |   | • • |   |   | • • | • |     | •   |   |     |   |   |     |   | • • | • | <br>    | • • |     | <br> |
| Development LP required for possession, use or conving. Consistent with FAR                                                                          |   | • • | • |   | • • | • |     | •   |   |     | • |   |     |   | • • | • |         | • • |     | •    |
| 12.211 and 12.212, Commercial Computer Software, Computer Software                                                                                   |   | • • | • |   | • • | • | • • | •   | • | • • | • | • |     |   | • • | • | • •     | • • | • • |      |
| Documentation, and Technical Data for Commercial Items are licensed to the                                                                           |   | • • |   |   | • • | • |     | •   | • |     | • |   |     |   | • • | • | • •     | • • |     | •    |
| 0.3. Government under vendor 5 standard commerciat titense.                                                                                          |   | • • | • |   | • • | • |     | •   | • | • • |   |   |     |   | • • | • | <br>• • | • • |     | •    |
|                                                                                                    |   | • • | • | • | • • | • | • • | •   | • | • • | • | • |     |   | • • | • | • •     | • • | • • | •    |
| switch login:                                                                                                    |   | • • | • | • | •   | • | • • | •   | • | • • | • | • | • • | • | • • | • | • •     | • • | • • | •    |
|                                                                                                    | • | • • | • | • | • • | • | • • | •   | • | • • | • | • | • • | • | • • | • | <br>• • | • • | • • |      |
|                                                                                                    |   | • • | • | • | • • | • | • • | •   | • | • • | • | • | • • | • | • • | • | • •     | • • | • • | •    |
|                                                                                                    |   |     |   | • | • • | • |     | •   | • | • • |   |   |     |   | • • | • | <br>    | • • |     |      |

- Wait until both consoles get to the login prompt (depending on the hardware and virtual resources it may take a few minutes)
- On the console of each switch, login with username: admin and no password
- You will be prompted to change the password. Assign the password: "password"
- Check the IP address of the management interface. If there is a DHCP Server reachable through the EVE-NGs external network interface, an IP address will be assigned. If not, you can enter it manually.

#### Result with DHCP server:

switch# show interface mgmt Address Mode: dhcp Admin State: up Mac Address: 50:02:00:01:00:00 IPv4 address/subnet-mask: 10.80.2.231/24 Default gateway IPv4: 10.80.2.3 IPv6 address/prefix: IPv6 link local address/prefix: fe80::5202:ff:fe01:0/64 Default gateway IPv6: Primary Nameserver: 10.80.2.219 Secondary Nameserver:

#### Check the resource utilization

On the left-hand menu select Status

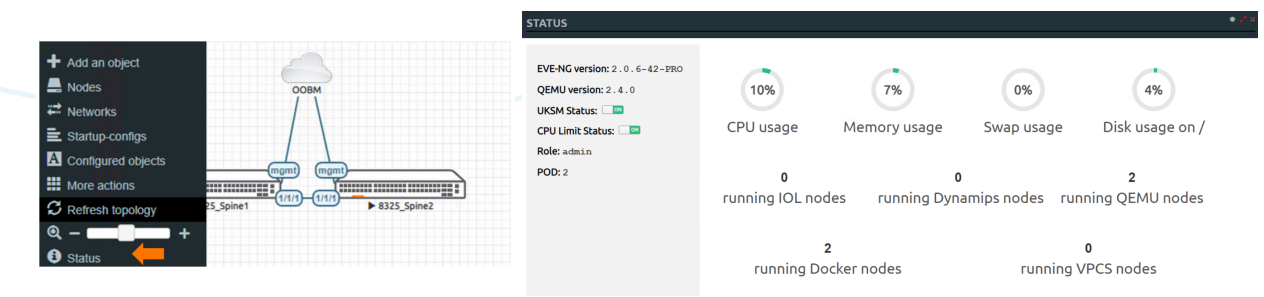

#### Capturing traffic between the switches

EVE-NG allows you to capture traffic on any link. This feature is directly available on the HTML5 console.

Right click on the switch and select Capture. Select the port, and choose the port type (Ethernet)

| 00BM<br>00BM<br>00BM | Select items from the list         Capture Data Link Type         Pick DLT         Ethernet         Cisco Hdk         Cisco PPP         Frame Relay         Cancel                                                                                                    |  |
|----------------------------------------------------------------------------------------------------|----------------------------------------------------------------------------------------------------|--|
| Capture Q 1/1/1<br>Q 1/1/2<br>Q 1/1/3<br>Q 1/1/3<br>Q 1/1/4<br>Q 1/1/5<br>Q 1/1/6                                                                                                    | File       Edit       Yiew       So       Capture       Analyze       Statistics       Telephony       Wireless       Jools       Help         Image: A statistic matrix of the statistic matrix of the statistic matrix of |  |
| shark will appear in a new Tal                                                                                                    | 2 30.000798173 HewlettP_13:04:df LLDP_Multicast LLDP 134 TTL = 120 SysName = switch SysDesc = Aruba ABC123 Virtual.10.04.                                                                                                    |  |

#### COnnecting other devices to the topology

#### **Option 1: connecting an EVE-NG VPC**

EVE-NG offers a PC simulation (VPCS) with basic functionality and very low impact on resources. These VPCs can be used to test connectivity without the need to add resource intensive devices.

Note: To add new nodes to an EVE-NG Community Edition lab, the lab must be stopped: links cannot be added to running devices.

#### • Right-click on the lab background and select Node

| Picture      | Template                   | Show unprovisioned templates | Template               | Show unprovisioned template |
|--------------|----------------------------|------------------------------|------------------------|-----------------------------|
| Custom Shape | Nothing selected           | •                            | Virtual PC (VPCS)      | -                           |
| ◆ Line       | Nothing colorted           |                              | Number of nodes to add |                             |
| Auto Align   | Aruba OS-CX Virtual Switch |                              | 2                      |                             |
|              | Docker.io                  |                              | Name/prefix            |                             |
|              | Virtual PC (VPCS)          |                              | kon .                  |                             |
|              |                            |                              | Aruba Server.png       | + .                         |
|              |                            |                              | Startup configuration  |                             |
|              |                            |                              | None                   | •                           |
|              |                            |                              | Delay (s)              |                             |
|              |                            |                              | 0                      |                             |
|              |                            |                              | Left                   | Тор                         |
|              |                            |                              | 522                    | 347                         |

- From the list select Virtual PC (VPCS)
- Enter the Number of nodes to add, Name/prefix, and select an Icon
- Start the new nodes and open their console
- Use the system help to learn how to use the VPC. Examples:
  - Assign an IP address and default gateway: VPCS> ip 10.0.1.11/24 10.0.1.254
    - Display basic configuration: VPCS> show

#### Option 2: connecting an external device to the virtual network

EVE-NG allows you to add up to 9 more NICs to the server, each NIC connected to a different ESXi port-group. If, for example you want to connect your EVE-NG lab's virtual network to a physical network, you can use an additional ESXI network for that purpose.

In the example below, an external Windows 10 VM is connected to port 1/1/2 of a virtual CX switch.

#### On the ESXI Server

Add a new Network Adapter to the EVE-NG Server:

|                                    |                    |                             |        | • • •    | • • • | • • | • • | • • |       | • •   |     |     |         |     |     |     |     |     |     |   |     |
|------------------------------------|--------------------|-----------------------------|--------|----------|-------|-----|-----|-----|-------|-------|-----|-----|---------|-----|-----|-----|-----|-----|-----|---|-----|
|                                    |                    |                             |        | • • •    | • • • | • • | • • | • • | • • • | • •   |     |     |         |     |     |     |     |     |     |   |     |
|                                    |                    |                             |        | • • •    | • • • | • • | • • | • • | • • • | • •   |     |     |         |     |     |     |     |     |     |   |     |
|                                    |                    |                             |        | • • •    | • • • | • • | • • | • • | • • • | • • • |     |     |         |     |     |     |     |     |     |   |     |
|                                    |                    |                             |        | • • •    |       | • • | • • | • • | • • • | • •   | 4   |     |         |     |     |     |     |     |     |   |     |
|                                    |                    |                             |        | <u>.</u> | • • • | • • | • • | • • | • • • | • •   | •   |     |         |     |     |     |     |     |     |   |     |
| dit settings - RI-EVE-NG (ESXi 6.0 | virtual machine)   |                             |        |          | • • • | • • | • • | • • | • • • | • •   | •   |     |         |     |     |     |     |     |     |   |     |
|                                    |                    |                             |        | . • •    | • •   | • • | • • | • • | • • • | • •   | • • |     |         |     |     |     |     |     |     |   |     |
| tual Hardware VM Options           |                    |                             |        |          | • •   | • • | • • | • • | • • • | • •   | • • |     |         |     |     |     |     |     |     |   |     |
| Add hard disk                      | adapter            |                             |        |          | • •   | • • | • • | • • | • • • | • •   | • • |     |         |     |     |     |     |     |     |   |     |
|                                    |                    |                             |        |          | • •   | • • | • • | • • | • • • | • •   | • • | •   |         |     |     |     |     |     |     |   |     |
| CPU                                | 8 🗸 🚺              |                             |        |          | • •   | • • | • • | • • | • • • | • •   | • • | • • |         |     |     |     |     |     |     |   |     |
|                                    |                    |                             |        |          | • •   | • • | • • | • • | • • • | • •   | • • | • • |         |     |     |     |     |     |     |   |     |
| Memory                             | 32768 MB ~         |                             |        |          |       | • • | • • | ••• | • • • | •••   | ••• | • • |         |     |     |     |     |     |     |   |     |
| C Lloud disk d                     |                    |                             |        |          |       |     |     |     |       |       |     |     |         |     |     |     |     |     |     |   |     |
| Hard disk 1                        | 50 GB ~            |                             | 0      |          |       |     |     |     |       |       |     |     |         |     |     |     |     |     |     |   |     |
| SCSI Controller 0                  |                    |                             |        |          |       |     |     |     |       |       |     |     |         |     |     |     |     |     |     |   |     |
|                                    | LSI Logic Parallel | ~                           |        |          |       |     |     |     |       |       |     |     |         |     |     |     |     |     |     |   |     |
| SATA Controller 0                  |                    |                             |        |          |       |     |     |     |       |       |     |     |         |     |     |     |     |     |     |   |     |
| over controller o                  |                    |                             | 8      |          |       |     |     |     |       |       |     |     |         |     |     |     |     |     |     |   |     |
| USB controller 1                   |                    |                             | -      |          |       |     |     |     |       |       |     |     |         |     |     |     |     |     |     |   |     |
|                                    |                    | ~                           | 8      |          |       |     |     |     |       |       |     |     |         |     |     |     |     |     |     |   |     |
| Network Adapter 1                  |                    |                             | -      |          |       |     |     |     |       |       |     |     |         |     |     |     |     |     |     |   |     |
|                                    | VM Network         | <ul> <li>Connect</li> </ul> | 8      |          |       |     |     |     |       |       |     |     |         |     |     |     |     |     |     |   |     |
| Network Adapter 2                  |                    | C. Connect                  | -      |          |       |     | • • |     |       |       |     |     | <br>    |     | • • |     |     |     | • • | / |     |
|                                    | Client Network     | <ul> <li>Connect</li> </ul> | 0      |          |       |     | • • |     |       |       |     |     | <br>    |     | • • |     |     |     | • • |   |     |
| Video Card                         | Defeution          |                             |        |          |       | • • | • • | • • |       |       | • • |     | <br>• • | • • | • • | • • | • • | • • | • • |   | • • |
| -                                  |                    |                             |        |          | • •   | • • | • • | • • |       |       | • • |     | <br>    |     | • • | • • |     |     | • • |   | •   |
|                                    |                    | Save                        | Cancel |          | •     | • • | • • | • • |       |       | • • |     | <br>• • | • • | • • | • • | • • | • • | • • |   | •   |
|                                    |                    |                             |        |          |       | • • | • • | • • |       |       | • • |     | <br>• • | • • | • • | • • | • • | • • | • • |   | •   |
|                                    |                    |                             |        |          |       |     | • • | • • |       |       | • • |     | <br>• • | • • | • • | • • | • • | • • | • • |   | • • |
|                                    |                    |                             |        |          |       |     |     |     |       |       |     |     |         |     |     |     |     |     |     |   |     |

#### IN

- 1. EVE-NG does not need to have an IP address or any other configuration on this interface
- 2. The ESXI network adapters on the EVE-NG server are mapped as follows:

| Table 1           |        |                    |
|-------------------|--------|--------------------|
| ESXI              | EVE-NG | Lab                |
| Network Adapter 1 | Eth0   | Management(Cloud0) |
| Network Adapter 2 | Eth1   | Cloud1             |
| Network Adapter 3 | Eth2   | Cloud2             |
| Network Adapter 4 | Eth3   | Cloud3             |

## On the Windows Client VM

- Ensure that the Win 10 VM has a NIC connected to this same network
- Set the IP address on the Win 10 Client (in this example 10.250.250.254)

| Property                | Value                                   |
|-------------------------|-----------------------------------------|
| Connection-specific DN  |                                         |
| Description             | Intel(R) 82574L Gigabit Network Connect |
| Physical Address        | 00-0C-29-C8-E5-04                       |
| DHCP Enabled            | No                                      |
| IPv4 Address            | 10.250.250.254                          |
| IPv4 Subnet Mask        | 255.255.255.0                           |
| IPv4 Default Gateway    |                                         |
| IPv4 DNS Server         |                                         |
| IPv4 WINS Server        |                                         |
| NetBIOS over Topip En   | Yes                                     |
| Link-local IPv6 Address | fe80::6194:9128:c864:2704%6             |
| IPv6 Default Gateway    |                                         |
| IPv6 DNS Servers        | fec0:0:0:ffff::1%1                      |
|                         | fec0:0:0:ffff::2%1                      |
|                         | fec0:0:0:ffff::3%1                      |
|                         |                                         |
| <                       | >                                       |

# In the EVE-NG Lab

Configure the external network in the EVE-NG lab and connect it to your virtual CX switch.

- Right-click and in the Add a new object pop-up select Network ٠
- Give it a meaningful name and select Type: Cloud1 (see Table 1 above)

| Node         |             |           |
|--------------|-------------|-----------|
| # Network    |             |           |
|              | 10          | 2         |
| Picture      | IU          | 2         |
| Custom Shape | Name/Prefix | Ext_Net_1 |
| A Text       |             | Claudt -  |
| → Line       | Type        |           |
|              | Left        | 414       |
| Auto Align   |             |           |
|              | Тор         | 252       |

• Connect it to interface 1/1/2 of the CX\_6300\_1 switch

 ADD CONNECTION BETWEEN

 EXT\_TAIND CX\_6300\_1

 Image: Construction between

 Image: Construction between

 Image: Construction between

 Image: Construction between

 Image: Construction between

 Image: Construction between

 Image: Construction between

 Image: Construction between

 Image: Construction between

 Image: Construction between

 Image: Construction between

 Image: Construction between

 Image: Construction between

 Image: Construction between

 Image: Construction between

 Image: Construction between

 Image: Construction between

 Image: Construction between

 Image: Construction between

 Image: Construction between

 Image: Construction between

 Image: Construction between

 Image: Construction between

 Image: Construction between

 Image: Construction between

 Image: Construction between

 Image: Construction between

 Image: Construction between

 Image: Construction between

 Image: Construction between

Note: A single external network (Cloud) can be connected to multiple devices as in the Management connection above.

```
On the virtual CX switch's console configure an IP interface to test the connection, for example:

vlan 2

interface 1/1/2

no shutdown

no routing

vlan access 2

interface vlan2

ip address 10.250.250.20/24

https-server vrf default
```

## Testing the connection

• On the Win 10 client, ping the IP address entered above C:\>ping 10.250.250.20

Pinging 10.250.250.20 with 32 bytes of data: Reply from 10.250.250.20: bytes=32 time=9ms TTL=64 Reply from 10.250.250.20: bytes=32 time=4ms TTL=64 Reply from 10.250.250.20: bytes=32 time=3ms TTL=64 Reply from 10.250.250.20: bytes=32 time=7ms TTL=64

```
Ping statistics for 10.250.250.20:
    Packets: Sent = 4, Received = 4, Lost = 0 (0% loss),
Approximate round trip times in milli-seconds:
    Minimum = 3ms, Maximum = 9ms, Average = 5ms
```

then try opening the switch's WebUI:

| Art Packard<br>the campany                |                                    |      |                                    |                                     | <u>A</u> & | 6 seconds ag | o admin | 22 8         | ≥ =      |   |  |  |  |  |  |
|-------------------------------------------|------------------------------------|------|------------------------------------|-------------------------------------|------------|--------------|---------|--------------|----------|---|--|--|--|--|--|
| Error loss                                | ling Pox Craphia                   |      |                                    |                                     |            |              |         |              |          | _ |  |  |  |  |  |
| Enorioad                                  | ang box Graphic                    |      |                                    |                                     |            |              |         |              |          |   |  |  |  |  |  |
|                                           |                                    |      |                                    |                                     |            |              |         |              |          |   |  |  |  |  |  |
|                                           |                                    |      |                                    |                                     |            |              |         |              |          |   |  |  |  |  |  |
| ###_ In:                                  | terfaces                           |      |                                    |                                     |            |              |         |              | $\nabla$ | ക |  |  |  |  |  |
| ***                                       | ienuces                            |      |                                    |                                     |            |              |         |              | ν        | ψ |  |  |  |  |  |
| Name                                      | Admin State                        | Туре | Link State                         | Reason                              | Speed      | VLAN Mode    | VLAN    | Trunk Allowe | LAG      |   |  |  |  |  |  |
| 1/1/1                                     | Down                               |      | Down                               | Administr                           |            |              |         |              |          | Î |  |  |  |  |  |
|                                           |                                    |      |                                    |                                     |            |              |         |              |          |   |  |  |  |  |  |
| 1/1/2                                     | Up                                 |      | Up                                 |                                     | 1 Gbps     | Access       | 2       |              |          |   |  |  |  |  |  |
| 1/1/2                                     | Up<br>Down                         |      | Up<br>Down                         | Administr                           | 1 Gbps     | Access       | 2       |              |          |   |  |  |  |  |  |
| 1/1/2<br>1/1/3<br>1/1/4                   | Up<br>Down<br>Down                 |      | Up<br>Down<br>Down                 | Administr<br>Administr              | 1 Gbps     | Access       | 2       |              |          |   |  |  |  |  |  |
| 1/1/2<br>1/1/3<br>1/1/4<br>1/1/5          | Up<br>Down<br>Down<br>Down         |      | Up<br>Down<br>Down<br>Down         | Administr<br>Administr              | 1 Gbps     | Access       | 2       |              |          |   |  |  |  |  |  |
| 1/1/2<br>1/1/3<br>1/1/4<br>1/1/5<br>1/1/6 | Up<br>Down<br>Down<br>Down<br>Down |      | Up<br>Down<br>Down<br>Down<br>Down | Administr<br>Administr<br>Administr | 1 Gbps     | Access       | 2       |              |          |   |  |  |  |  |  |
| 1/1/2<br>1/1/3<br>1/1/4<br>1/1/5<br>1/1/6 | Up<br>Down<br>Down<br>Down<br>Down |      | Up<br>Down<br>Down<br>Down<br>Down | Administr<br>Administr<br>Administr | 1 Gbps     | Access       | 2       |              |          |   |  |  |  |  |  |

# ADDITIONAL RESOURCES

|   |     | • |   | • | • |     |   | • | •   |   |   | • | • • |   |   | • |     |   |          |   |   |     |   |   |   |   |   |   |   |   |     |   |   |     |   |   |
|---|-----|---|---|---|---|-----|---|---|-----|---|---|---|-----|---|---|---|-----|---|----------|---|---|-----|---|---|---|---|---|---|---|---|-----|---|---|-----|---|---|
|   |     |   |   |   |   |     |   |   |     |   |   |   |     |   |   |   |     |   |          |   |   |     |   |   |   |   |   |   |   |   |     |   |   |     |   |   |
|   |     |   |   |   |   |     |   |   |     |   |   |   |     |   |   |   |     |   |          |   |   |     |   |   |   |   |   |   |   |   |     |   |   |     |   |   |
|   |     |   |   |   |   |     |   |   |     |   |   |   |     |   |   |   |     |   |          |   |   |     |   |   |   |   |   |   |   |   |     |   |   |     |   |   |
| ) | • • | • | • |   | • | • • |   | • | • • |   |   | • | •   |   |   | • |     |   |          |   |   |     |   |   |   |   |   |   |   |   |     |   |   |     |   |   |
| • |     | • | • | • | • | •   |   | • | •   |   |   | • | • • |   |   | • |     |   |          |   |   |     |   |   |   |   |   |   |   |   |     |   |   |     |   |   |
|   |     |   |   |   |   |     |   |   |     |   |   |   |     |   |   |   |     |   |          |   |   |     |   |   |   |   |   |   |   |   |     |   |   |     |   |   |
|   |     |   |   |   |   |     |   |   |     |   |   |   |     |   |   |   |     |   |          |   |   |     |   |   |   |   |   |   |   |   |     |   |   |     |   |   |
|   |     |   |   |   |   |     |   |   |     |   |   |   |     |   |   |   |     |   |          |   |   |     |   |   |   |   |   |   |   |   |     |   |   |     |   |   |
| • | •   | • | • |   | • | •   |   | • | •   |   |   | • |     |   | • | • |     |   |          |   |   |     |   |   |   |   |   |   |   |   |     |   |   |     |   |   |
|   | • • | • | • | • | • | •   | • | • | •   | • | • | • | • • | • | • | • | • • |   |          |   |   |     |   |   |   |   |   |   |   |   |     |   |   |     |   |   |
|   |     |   |   | • | • | •   |   |   | •   |   |   | • |     |   |   | • |     |   |          |   |   |     |   |   |   |   |   |   |   |   |     |   |   |     |   |   |
|   |     |   |   |   |   |     |   |   |     |   |   |   |     |   |   |   |     |   |          |   |   |     |   |   |   |   |   |   |   |   |     |   |   |     |   |   |
|   |     |   |   |   |   |     |   |   |     |   |   |   |     |   |   |   |     |   |          |   |   |     |   |   |   |   |   |   |   |   |     |   |   |     |   |   |
|   |     |   |   |   |   |     |   |   |     |   |   |   |     |   |   |   |     |   |          |   |   |     |   |   |   |   |   |   |   |   |     |   |   |     |   |   |
|   |     | • | • |   | • | •   |   | • | •   |   |   | • |     |   | • | • | •   |   | <b>N</b> |   |   |     |   |   |   |   |   |   |   |   |     |   |   |     |   |   |
|   |     | • | • | • | • | •   | • | • | •   | • |   | • | • • |   |   | • | • • | • | •        |   |   |     |   |   |   |   |   |   |   |   |     |   |   |     |   |   |
|   |     |   |   | • |   | •   |   |   | •   |   |   | • |     |   |   | • |     |   | •        |   |   |     |   |   |   |   |   |   |   |   |     |   |   |     |   |   |
|   |     |   |   |   |   |     |   |   |     |   |   |   |     |   |   |   |     |   |          |   |   |     |   |   |   |   |   |   |   |   |     |   |   |     |   |   |
|   |     |   |   |   |   |     |   |   |     |   |   |   |     |   |   |   |     |   |          |   |   |     |   |   |   |   |   |   |   |   |     |   |   |     |   |   |
|   |     |   |   |   |   |     |   |   |     |   |   |   |     |   |   |   |     |   |          |   |   |     |   |   |   |   |   |   |   |   |     |   |   |     |   |   |
|   |     | • | • | • | • | •   | • | • | • • | • | • | • | •   | • | • | • | • • |   | •        | • | • |     |   |   |   |   |   |   |   |   |     |   |   |     |   |   |
|   |     |   | • | • | • | •   | • | • | •   |   |   | • | • • |   |   | • | • • | • | •        | • |   | • 🕔 |   |   |   |   |   |   |   |   |     |   |   |     |   |   |
|   |     |   |   |   |   |     |   |   |     |   |   |   |     |   |   |   |     |   |          |   |   |     |   |   |   |   |   |   |   |   |     |   |   |     |   |   |
|   |     |   |   |   |   |     |   |   |     |   |   |   |     |   |   |   |     |   |          |   |   |     |   |   |   |   |   |   |   |   |     |   |   |     |   |   |
|   |     |   |   |   |   |     |   |   |     |   |   |   |     |   |   |   |     |   |          |   |   |     |   |   |   |   |   |   |   |   |     |   |   |     |   |   |
|   |     |   |   |   |   |     |   |   |     |   |   |   |     |   |   |   |     |   |          |   |   |     |   |   |   |   |   |   |   |   |     |   |   |     |   |   |
|   |     |   |   |   | • | • • |   | • | • • |   | • | • | • • |   | • | • | • • | • | •        | • | • | • • | • |   | • |   |   |   |   |   |     |   |   |     |   |   |
|   |     |   |   | • | • | • • |   | • | • • |   | • | • | • • |   |   | • |     | • | •        | • | • | • • |   |   | • |   |   |   |   |   |     |   |   |     |   |   |
|   |     |   |   |   |   |     |   |   |     |   |   |   |     |   |   |   |     |   |          |   |   |     |   |   |   |   |   |   |   |   |     |   |   |     |   |   |
|   |     |   |   |   |   |     |   |   |     |   |   |   |     |   |   |   |     |   |          |   |   |     |   |   |   |   |   |   |   |   |     |   |   |     |   |   |
|   |     |   |   |   |   |     |   |   |     |   |   |   |     |   |   |   |     |   |          |   |   |     |   |   |   |   |   |   |   |   |     |   |   |     |   |   |
|   |     |   |   |   |   |     |   |   |     |   |   |   |     |   |   |   |     |   |          |   |   |     |   |   |   |   |   |   |   |   |     |   |   |     |   |   |
|   |     |   |   |   |   | •   |   | • | •   |   | • | • |     |   | • | • | • • | • | •        | • |   | • • | • |   | • |   | • | • |   | • | •   | • | • | • • |   |   |
|   |     |   |   |   |   |     | • | • | •   |   |   | • | • • |   |   | • |     | • | •        | • | • | • • |   |   | • |   | • | • |   | • | •   | • | • | • • | • |   |
|   |     |   |   |   |   |     |   |   |     |   |   |   |     |   |   |   |     |   |          |   |   |     |   |   |   |   |   |   |   |   |     |   |   |     |   |   |
|   |     |   |   |   |   |     |   |   |     |   |   |   |     |   |   |   |     |   |          |   |   |     |   |   |   |   |   |   |   |   |     |   |   |     |   |   |
|   |     |   |   |   |   |     |   |   |     |   |   |   |     |   |   |   |     |   |          |   |   |     |   |   |   |   |   |   |   |   |     |   |   |     |   |   |
|   |     |   |   |   |   |     |   | • | •   |   | • | • |     |   |   |   |     |   | •        |   |   |     | • |   | • |   |   |   |   | • |     |   | • |     |   |   |
|   |     |   |   |   |   |     |   |   | •   | • | • | • | •   |   | • | • | • • | • | •        | • |   | • • | • |   | • |   |   | • |   | • | •   | • | • | • • |   | • |
|   |     |   |   |   |   |     |   |   |     |   | • | • | •   |   |   | • | • • | • | •        | • | • | • • |   |   | • |   | • | • |   | • |     | • | • | • • | • |   |
|   |     |   |   |   |   |     |   |   |     |   |   |   |     |   |   |   |     |   |          |   |   |     |   |   |   |   |   |   |   |   |     |   |   |     |   |   |
|   |     |   |   |   |   |     |   |   |     |   |   |   |     |   |   |   |     |   |          |   |   |     |   |   |   |   |   |   |   |   |     |   |   |     |   |   |
|   |     |   |   |   |   |     |   |   |     |   |   |   |     |   |   |   |     |   |          |   |   |     |   |   |   |   |   |   |   |   |     |   |   |     |   |   |
|   |     |   |   |   |   |     |   |   |     |   |   |   |     |   |   |   |     |   |          |   |   |     |   |   |   |   |   |   |   |   |     |   |   |     |   |   |
|   |     |   |   |   |   |     |   |   |     |   |   |   | •   |   | • | • | • • | • | •        | • | • | • • | • |   | • | • | • | • | • | • | •   | • | • | • • | • | • |
|   |     |   |   |   |   |     |   |   |     |   |   |   |     |   |   |   |     |   | •        |   | • | • • |   |   | • |   | • | • |   | • |     |   | • |     |   |   |
|   |     |   |   |   |   |     |   |   |     |   |   |   |     |   |   |   |     |   |          |   |   |     |   |   |   |   |   |   |   |   |     |   |   |     |   |   |
|   |     |   |   |   |   |     |   |   |     |   |   |   |     |   |   |   |     |   |          |   |   |     |   |   |   |   |   |   |   |   |     |   |   |     |   |   |
|   |     |   |   |   |   |     |   |   |     |   |   |   |     |   |   |   |     |   |          |   |   |     |   |   |   |   |   |   |   |   |     |   |   |     |   |   |
|   |     |   |   |   |   |     |   |   |     |   |   |   |     |   |   |   |     | • | •        |   | • | • • | • |   | • |   | • | • |   | • | •   |   | • |     |   |   |
|   |     |   |   |   |   |     |   |   |     |   |   |   |     |   |   |   |     |   | •        | • | • | • • | • | • | • | • | • | • | • | • | • • | • | • | • • | • | • |
|   |     |   |   |   |   |     |   |   |     |   |   |   |     |   |   |   |     |   |          | • | • | • • |   |   | • |   | • | • |   | • | • • |   | • | • • | • |   |
|   |     |   |   |   |   |     |   |   |     |   |   |   |     |   |   |   |     |   |          |   |   |     |   |   |   |   |   |   |   |   |     |   |   |     |   |   |
|   |     |   |   |   |   |     |   |   |     |   |   |   |     |   |   |   |     |   |          |   |   |     |   |   |   |   |   |   |   |   |     |   |   |     |   |   |
|   |     |   |   |   |   |     |   |   |     |   |   |   |     |   |   |   |     |   |          |   |   |     |   |   |   |   |   |   |   |   |     |   |   |     |   |   |
|   |     |   |   |   |   |     |   |   |     |   |   |   |     |   |   |   |     |   |          |   |   |     |   |   | • |   | • | • |   | • | •   |   | • | •   | • |   |
|   |     |   |   |   |   |     |   |   |     |   |   |   |     |   |   |   |     |   |          |   |   |     |   |   |   |   |   | • | • | • | • • | • | • | • • | • | • |
|   |     |   |   |   |   |     |   |   |     |   |   |   |     |   |   |   |     |   |          |   |   |     |   |   |   |   |   |   |   |   |     |   | • | • • | • |   |
|   |     |   |   |   |   |     |   |   |     |   |   |   |     |   |   |   |     |   |          |   |   |     |   |   |   |   |   |   |   |   |     |   |   |     |   |   |

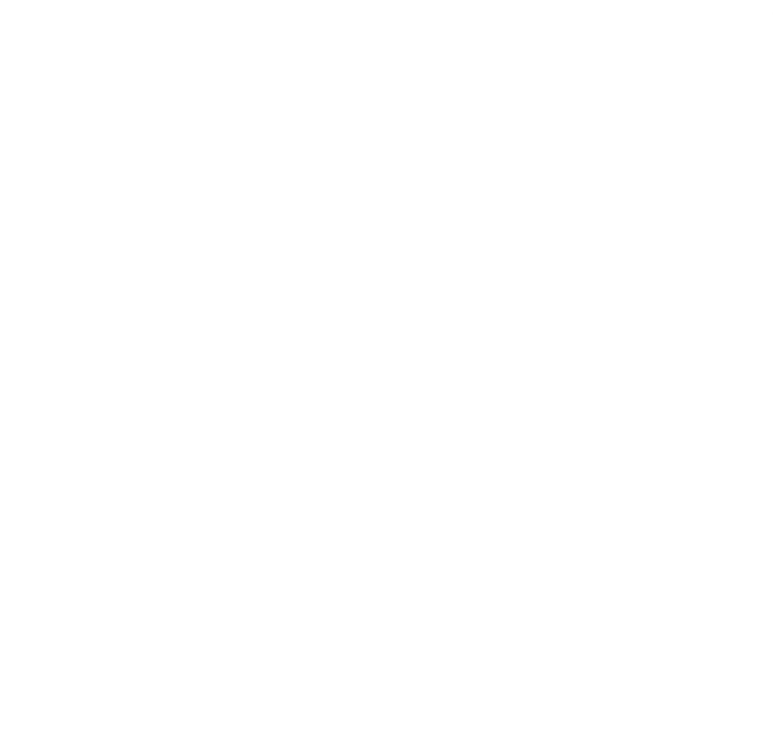

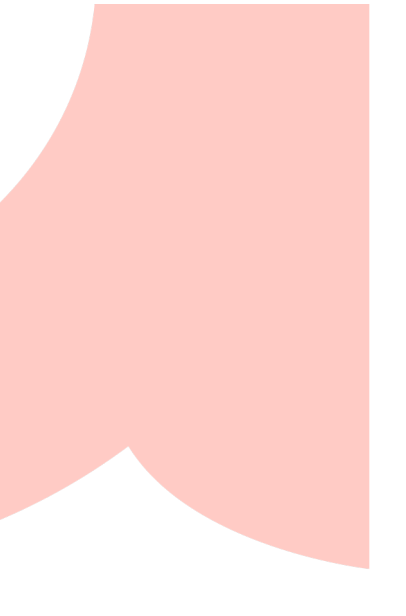

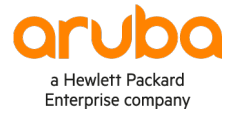

## www.arubanetworks.com

**3333 Scott Blvd. Santa Clara, CA 95054** 1.844.472.2782 | T: 1.408.227.4500 | FAX: 1.408.227.4550 | info@arubanetworks.com